MANUAL DE USO

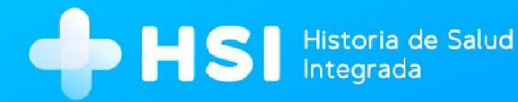

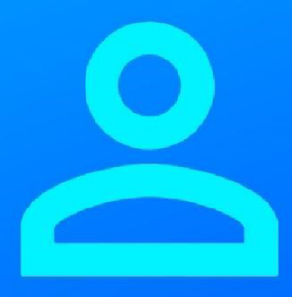

# мódulo з Identificación de personas - MPI

Versión 1.11.0

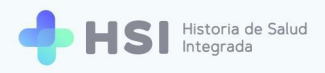

# **IDENTIFICACIÓN DE PERSONAS HSI** (MPI - Índice Maestro de Pacientes)

| Presentación                                                    | 3  |
|-----------------------------------------------------------------|----|
| Vinculación con el RENAPER y el Federador Nacional de Pacientes | 4  |
| Búsqueda de personas                                            | 8  |
| Búsqueda de personas. Coincidencia exacta                       | 10 |
| Cobertura médica                                                | 12 |
| Búsqueda de personas. Coincidencias parciales                   | 19 |
| Cobertura médica                                                | 25 |
| Búsqueda de personas. No hay coincidencia                       | 31 |
| Cobertura médica                                                | 34 |
| Búsqueda de personas. Estado validado                           | 40 |
| Cobertura médica                                                | 42 |
| Creación de persona temporaria en el sistema                    | 49 |
| Cobertura médica                                                | 54 |
| Editar información de la persona temporaria en el sistema       | 58 |
| Referencias                                                     | 61 |

---

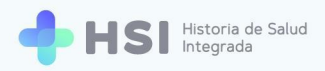

## **Presentación**

La Identificación Unívoca de Personas de la Historia de Salud Integrada - HSI es un proceso simple, seguro y versátil para la administración de datos de personas consultantes.

Esta funcionalidad constituye el Índice Maestro de Pacientes o MPI, sigla dada por su nombre en inglés "Master Patient Index". Los servicios de identificación de personas generan una única lista de personas dentro de la misma institución o a través de múltiples organizaciones o sistemas de salud, evitando la duplicidad de los registros clínicos. A cada persona se le asigna un identificador único, que es utilizado y compartido en todos los sistemas de la organización. Es decir que no se reduce sólo a la información relativa a una persona en un centro sanitario, sino a toda la información de salud de la misma, con independencia de dónde y cuándo haya sido generada. Esto requiere la implementación de una infraestructura central llamada Bus de Interoperabilidad que articula los contenidos y la comunicación entre los dominios que registran información de salud en el país. Mediante la identificación federada de pacientes se conectan los identificadores jurisdiccionales o institucionales con un identificador nacional de personas, permitiendo unificar la información de salud de las mismas a lo largo de todo el país, y validando datos como la cobertura de salud. Como parte del Bus, la herramienta que vincula los MPI jurisdiccionales entre sí y con el del nivel nacional se denomina Federador de Pacientes.

La Identificación Unívoca de Personas de HSI permite administrar la información de manera segura y confiable, garantizando el resguardo de los datos personales y de salud.

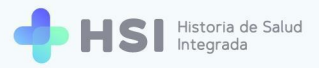

# Vinculación con el RENAPER y el Federador Nacional de Pacientes

A los fines de contar con la información actualizada y precisa para garantizar la correcta identificación unívoca de cada persona, el sistema está conectado con el Registro Nacional de las Personas (RENAPER) y el Federador Nacional de Pacientes.<sup>1</sup>

Esto permite recuperar los datos personales, y en función de la respuesta del federador, la plataforma define un estado. La información recibida se muestra en la ficha de datos personales.

Esto significa que al ingresar al módulo, el usuario puede buscar los datos para la validación de identidad de la persona consultante por el número del Documento Nacional de Identidad (DNI), y sexo. Si los datos coinciden con un registro de RENAPER, la identidad validada queda fija para buscar una persona en el MPI. Si la persona existe a su vez en el MPI, se mostrarán los datos del mismo.

Esto posibilita reducir los tiempos de carga de datos ya que se utilizan los que existen en el Registro Nacional de las Personas y garantizar la mayor precisión en la identificación de las personas consultantes, contando así con información segura y minimizando el error humano al momento de la carga de datos en el sistema. La información obtenida tanto de la validación en RENAPER (tipo y número de documento y sexo) como de la consulta al federador (estado de la persona) no se pueden modificar.

Tenga en cuenta que la validación de identidad sobre la base de RENAPER sólo es posible cuando el **tipo de documento** a validar es DNI.

<sup>&</sup>lt;sup>1</sup> El objetivo principal del Federador Nacional de Pacientes es la creación de un índice maestro de personas multidominio. Dirección Nacional de Sistemas de Información de Salud (s/f).

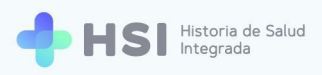

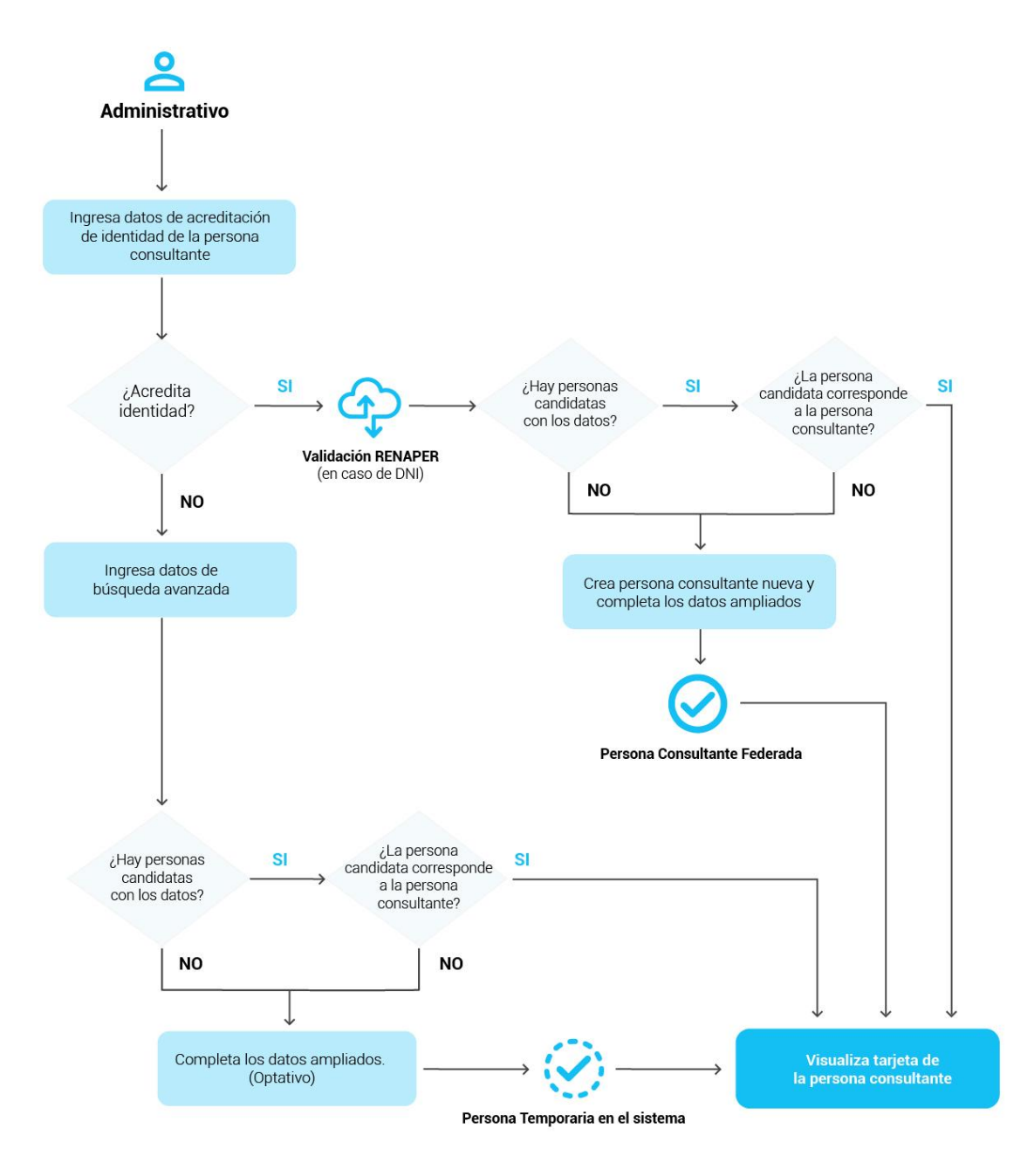

Es sumamente importante realizar la búsqueda de la persona antes de crearla, para comprobar que efectivamente la misma no exista en el Índice Maestro de Pacientes (MPI) del dominio. Esto evita duplicar y fragmentar la información de la persona que recibe atención médica.

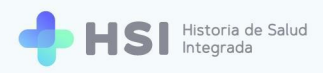

### Estados de las personas consultantes dentro del MPI

Los estados de las personas consultantes son determinados por el sistema en función a la respuesta recibida por el Federador Nacional de Pacientes. Esta información no es factible de ser modificada por el usuario de la plataforma y se presenta en la ficha de datos personales.

| ID<br>Masc                   | ulino · 79 años                    | Estado: Permanente<br>Estado: Permanente no validad<br>Estado: Validado |
|------------------------------|------------------------------------|-------------------------------------------------------------------------|
| Înformación Perso            | nal                                | Estado: Temporario                                                      |
| Documento<br>DNI             | CUIL/CUIT<br>Sin Información       |                                                                         |
| Domicilio<br>Sin Información | Fecha de Nacimiento                |                                                                         |
| Email<br>Sin Información     | Nro de teléfono<br>Sin Información |                                                                         |
| Cobertura                    |                                    |                                                                         |
|                              |                                    |                                                                         |

Existen cuatro tipos de estado que puede tener una persona dentro del MPI:

- PERMANENTE
- PERMANENTE NO VALIDADO
- VALIDADO
- TEMPORARIO

El estado se muestra en la esquina superior derecha de la ficha de datos personales. Cada uno se identifica con un color.

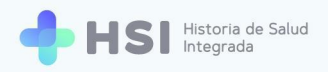

## Estado: Permanente

Permanente: persona cuya identidad está validada sobre la base de RENAPER y se federa.

#### Estado: Permanente no validado

**Permanente no validado:** persona creada con los datos obligatorios que no presenta coincidencia exacta con RENAPER y no se encuentra federada. La información obligatoria consiste en tipo y número de documento, sexo, nombre completo y fecha de nacimiento.

## Estado: Validado

**Validado:** persona cuya identidad está validada sobre la base de RENAPER pero se encuentra sin federar.

### Estado: Temporario

**Temporario:** persona que no puede acreditar su identidad, ya sea porque no se presenta con identificación, por ser una persona recién nacida o debido a ingresos de emergencia.

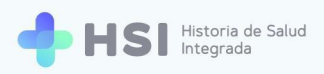

# Búsqueda de personas

Este proceso puede realizarlo una persona usuaria con rol administrador o administrativo.

1. Ingrese a la plataforma con su usuario y contraseña.

| Ingrese<br>Correo electrónico<br>admin@example.com<br>Clave<br>****<br>No soy un robot |
|----------------------------------------------------------------------------------------|
| Ministerio de Salud<br>Presidencia de la Nación pladema Will Volta de Kurso star       |

2. En la pantalla principal, haga clic en la opción Pacientes del menú lateral izquierdo.

| A Instituciones         |  |
|-------------------------|--|
| A Pacientes Institución |  |
| Gestión de turnos       |  |
| 🛱 Gestión de camas      |  |
| 🔁 Guardia               |  |
| (2) Mi cuenta           |  |
|                         |  |
|                         |  |
|                         |  |
|                         |  |
| Hospital ABC            |  |
| CIUDAD DE BUENOS AIRES  |  |

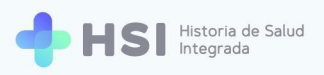

#### 2 Pacientes

Allí podrá iniciar la validación de identidad de la persona y la plataforma informará su estado.
 En el cuadro de búsqueda, debe ingresar el tipo y número de documento, y sexo. Luego haga clic en el botón Buscar.

| = 💠 HSI                                | Historia de Salud<br>Integrada                  |                                   |
|----------------------------------------|-------------------------------------------------|-----------------------------------|
| ☆ Instituciones                        | Pacientes                                       |                                   |
| 2 Pacientes                            | Búsqueda / Creación de HC                       |                                   |
| 📛 Gestión de turnos                    | Ingresá un nuevo paciente Tipo Nio de documento |                                   |
| 🛱 Gestión de camas                     | DNI -                                           |                                   |
| 🛨 Guardia                              | Sexo Femenino Mascullino                        |                                   |
| Mi cuenta                              | No acredita identidad                           |                                   |
|                                        | Buscer                                          |                                   |
|                                        | Búsqueda de pacientes internados                |                                   |
|                                        | Filtro                                          |                                   |
|                                        | ID Paciente Nro. Documento Nombre Apeliido F. T | Nac Sexo                          |
| _                                      | 469                                             | Femenino                          |
| Hospital ABC<br>CIUDAD DE BUENOS AIRES | 472                                             | Masculino                         |
| ሪ                                      |                                                 | Items por página 2 1 · 2 de 2   < |

| Pacientes                                              |        |
|--------------------------------------------------------|--------|
| Búsqueda / Creación de HC<br>Ingresá un nuevo paciente |        |
| DNI Viro de documento                                  |        |
| Sexo Sexo Semenino I Masculino                         |        |
| No acredita identidad                                  |        |
|                                                        | Buscar |

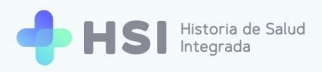

- 4. A partir de la consulta realizada, el resultado de la búsqueda en el MPI puede ser de tres tipos:
  - Coincidencia exacta.
  - Coincidencias parciales.
  - No hay coincidencia.

## Búsqueda de personas. Coincidencia exacta

1. Se ingresan los datos de la persona consultante: tipo y número de documento, y sexo. Hacer clic en **Buscar**.

| Búsqueda /<br>Ingresá un nuevo | Creación de HC<br>paciente |  |
|--------------------------------|----------------------------|--|
| Tipo<br>DNI                    | Nro de documento           |  |
| Sevo                           |                            |  |
| Femenino                       | Masculino                  |  |
| Femenino                       | Masculino dentidad         |  |

2. Si la persona existe en la base de datos del RENAPER y se encuentra una coincidencia exacta en el MPI, el sistema mostrará una ficha de datos personales proveídos por RENAPER junto con la información del estado brindada por el Federador Nacional de Pacientes.

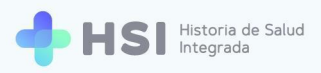

| ID Mase                      | culino · 43 años                     |
|------------------------------|--------------------------------------|
| Documento                    | onal<br>CUIL/CUIT<br>Sin Información |
|                              | Fecha de Nacimiento                  |
| Domicilio<br>Sin Información |                                      |

 Puede ampliar y/o actualizar los datos de la ficha haciendo clic en el lápiz azul que se encuentra a la derecha del recuadro de estado. Se mostrará el formulario para cargar información.

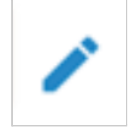

Al acceder a la edición de la información, tendrá a disposición los siguientes campos para modificar: Apellido materno, Género autopercibido, Nombre autopercibido, CUIT / CUIL, Domicilio, Teléfono, Email, Cobertura médica, Religión, Etnia.

No podrá modificar los datos que se obtienen de RENAPER que son número de DNI, nombre y apellido, sexo, ni el estado de la persona consultante.

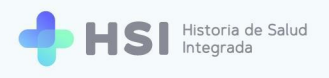

| = 🕂 HSI                                | Historia de Salud<br>Integrada |           |                                  |       |                                                               |               |
|----------------------------------------|--------------------------------|-----------|----------------------------------|-------|---------------------------------------------------------------|---------------|
|                                        | 03/02/1998                     | 5         |                                  |       |                                                               |               |
| 2 Pacientes                            | Género autopercibido           |           |                                  |       |                                                               |               |
| 🛱 Gestión de turnos                    | O Femenino O Masculino         | 3         |                                  |       |                                                               |               |
| 🛱 Gestión de camas                     | Nombre autopercibido           |           |                                  |       |                                                               |               |
| 🛨 Guardia                              | CUIT / CUIL                    |           |                                  |       |                                                               |               |
| Mi cuenta                              | Solo números                   |           |                                  |       |                                                               |               |
|                                        | Domicilio                      |           |                                  |       |                                                               |               |
|                                        | Argentina 👻                    | Provincia | Partido                          | • Ci  | iudad 👻                                                       | Código postal |
|                                        |                                |           |                                  |       |                                                               |               |
|                                        | Calle                          | Número    | Piso                             | De    | epartamento                                                   | Barrio        |
|                                        | Teléfono                       |           |                                  |       |                                                               |               |
| admin@example.com                      | Teléfono                       |           |                                  |       |                                                               |               |
| Hospital ABC<br>CIUDAD DE BUENOS AIRES | Email                          |           |                                  |       |                                                               |               |
| <mark>Ф</mark>                         | usuario@usuario.com            |           |                                  |       |                                                               |               |
|                                        | Cobertura médica               |           |                                  |       |                                                               |               |
|                                        | ACTUALIZAR COBERTURA           |           |                                  |       |                                                               |               |
|                                        | Religion                       |           |                                  |       |                                                               |               |
|                                        | Religion                       |           |                                  |       |                                                               |               |
|                                        | Etnia                          |           |                                  |       |                                                               |               |
|                                        | Etnia                          |           |                                  |       |                                                               |               |
|                                        | Volver Continuar               |           |                                  |       |                                                               |               |
|                                        |                                |           |                                  |       |                                                               |               |
|                                        |                                |           |                                  |       |                                                               |               |
| 1                                      |                                | A Minis   | sterio de Salud                  | *     |                                                               | N             |
|                                        |                                | Pres      | idencia de la Nación <b>pl</b> i | adema | Universidad Nacional del Cem<br>de la Provincia de Buenos Ald | tro<br>res    |

## **Cobertura médica**

 Para cargar información sobre la cobertura médica debe hacer clic en el botón Actualizar cobertura. Este campo no es obligatorio.

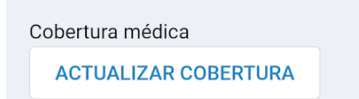

2. Se abrirá una ventana emergente que le permitirá ingresar información nueva y editar la existente. Se mostrará la cobertura sobre la que tiene información el Servicio de Coberturas del BUS de Interoperabilidad, que articula los contenidos y la comunicación de los registros médicos en el país. En este ejemplo es la "Obra Social de Docentes Particulares".

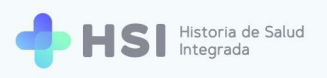

| Calle M              | 🗤 Cobertura médica       |                                |      | Barrio |
|----------------------|--------------------------|--------------------------------|------|--------|
| eléfono              |                          |                                |      |        |
| Teléfono             | Obras sociales activas   |                                |      |        |
| mail                 | OBRA SOCIAL DE DOCENT    | ES PARTICULARESVig. 08/03/2021 |      |        |
| usuario@usuario.com  | Nro de afiliado: 🧪       |                                |      |        |
| obertura médica      | Agregar nueva obra socia | I                              | _    |        |
| ACTUALIZAR COBERTURA | Russar obra social       | Nro de afiliado                |      |        |
| teligion             |                          |                                | - 8  |        |
| Religion             | AGREGAR OBRA SOCIA       | L                              | - 84 |        |
| tnia                 |                          |                                |      |        |
| Etnia                | Prepagas activas         |                                | - 11 |        |
|                      | Agregar nueva prepaga    |                                | - 8  |        |
| Volver Continuar     | Ingresar Prepaga         | Nro de afiliado                |      |        |
|                      |                          |                                |      |        |

**3.** Si no está cargado el número de persona afiliada en la cobertura existente, puede añadirlo haciendo clic sobre el lápiz ubicado en el lado derecho. Este campo no es obligatorio.

| Nr | o de afiliado: 🧪                                                                                                    |   |
|----|----------------------------------------------------------------------------------------------------|---|
| N  | Cobertura médica                                                                                                    |   |
|    | Obras sociales activas                                                                                                    | ^ |
|    | OBRA SOCIAL DE DOCENTES PARTICULARES       Vig. 08/03/2021         Nro de afiliado:       Image: Comparent text of text of |   |

 Si desea eliminar la cobertura, puede hacerlo cliqueando en el ícono de cesto de basura ubicado en el margen derecho.

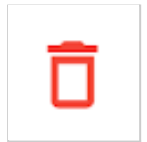

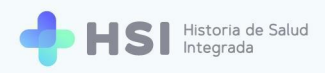

Además de editar la información existente, puede agregar nuevas obras sociales y prepagas.
 Para cargar una obra social (OS) deberá utilizar el cuadro de búsqueda Agregar nueva obra social.

| Nro de afiliado |
|-----------------|
|                 |
|                 |

6. En el campo "Buscar obra social" ingrese el nombre de la OS. Al escribir las tres primeras letras, el sistema iniciará la búsqueda de coincidencias. Elija la opción correcta de la lista haciendo clic sobre el nombre.

Tenga en cuenta que las opciones del listado son datos maestros, no pueden modificarse.

| bras sociales activas       |                            |
|-----------------------------|----------------------------|
| OBRA SOCIAL DE DOCENTES PAI | RTICULARES Vig. 08/03/2021 |
| gregar nueva obra social    |                            |
| Buscar obra social          | Nro de afiliado            |
| ASOCIACION DE OBRAS SO      |                            |
| ASOCIACION DE OBRAS SO      |                            |
| ADOS ROSARIO - ASOCIACI     |                            |
| ASOCIACION DE OBRAS SO      |                            |
| ASOCIACION GUALEGUAYC       | Nro de afiliado            |

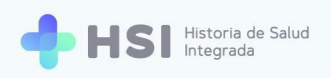

7. Luego cargue el número de persona afiliada, si lo conoce. Este campo no es obligatorio.

| Agregar nueva obra social |    |
|---------------------------|----|
| ADOS ROSARIO - ASOCIACION | 03 |
| AGREGAR OBRA SOCIAL       |    |

8. Haga clic en el botón Agregar obra social ubicado debajo del cuadro de búsqueda.

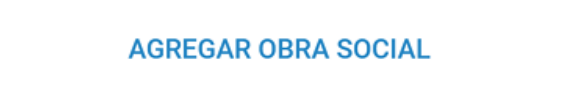

9. Para las prepagas, utilice el cuadro de búsqueda denominado Agregar nueva prepaga, que se encuentra debajo. Deberá ingresar manualmente el nombre de la cobertura. Podrá cargar también el número de persona afiliada, el tipo de plan y las fechas de inicio y finalización de la cobertura.

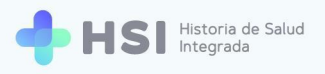

| = 🕂 HSI                           | Historia de Salud<br>Integrada           |                                           |                                |                                                                       |                   |  |
|-----------------------------------|------------------------------------------|-------------------------------------------|--------------------------------|-----------------------------------------------------------------------|-------------------|--|
| ☆ Instituciones                   | Calle                                    | Cobertura médica                          |                                |                                                                       | Barrio            |  |
| 2 Pacientes                       | Teléfono                                 | Buscar obra social                        | Nro de afiliado                | -                                                                     |                   |  |
| 런 Gestión de turnos               | Email                                    | AGREGAR OBRA SOCIAL                       |                                |                                                                       |                   |  |
| 🛱 Gestión de camas                | usuario@usuario.com                      |                                           |                                |                                                                       |                   |  |
| 🛨 Guardia                         | Cobertura médica<br>ACTUALIZAR COBERTURA | Prepagas activas<br>Agregar nueva prepaga |                                | - 14                                                                  |                   |  |
| Mi cuenta                         | Religion                                 | Ingresar Prepaga                          | Nro de afiliado                |                                                                       |                   |  |
|                                   | Religion<br>Etnia                        | Fecha de inicio                           | Fecha de fin                   | <b>E</b>                                                              |                   |  |
|                                   | Etnia                                    |                                           |                                | _                                                                     |                   |  |
|                                   | Volver Continuar                         | Ingresar Plan                             |                                |                                                                       |                   |  |
|                                   |                                          | AGREGAR PREPAGA                           |                                |                                                                       |                   |  |
| admin@example.com<br>Hospital ABC |                                          |                                           | CANCELAR                       | GUARDAR                                                               |                   |  |
|                                   |                                          | Ministerio de Salu<br>Presidencia de la f | d<br><sup>Nación</sup> pladema | UNICEI<br>Universidad Nacional del Cen<br>de la Provincia de Buenos A | N<br>ntro<br>ires |  |

**10.** Luego de ingresar estos datos, haga clic en Agregar prepaga, botón ubicado en la parte inferior.

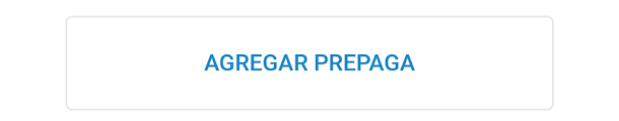

**11.**Una vez que haya cargado y/o actualizado las coberturas de salud de la persona, haga clic en el botón Guardar ubicado en la parte inferior.

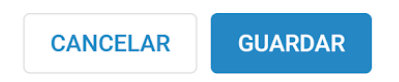

12. Se cerrará la ventana y podrá continuar con la carga del formulario de datos personales. Cuando termine de completar los campos, haga clic en el botón Continuar, ubicado en el extremo inferior.

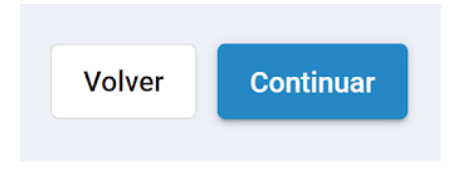

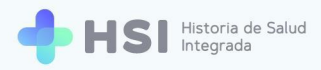

**13.** Al volver a la ficha de datos personales, se mostrará la cobertura de salud actualizada con los datos que haya ingresado. En caso de contar con más de una obra social y/o prepaga, se mostrarán en sucesivos renglones.

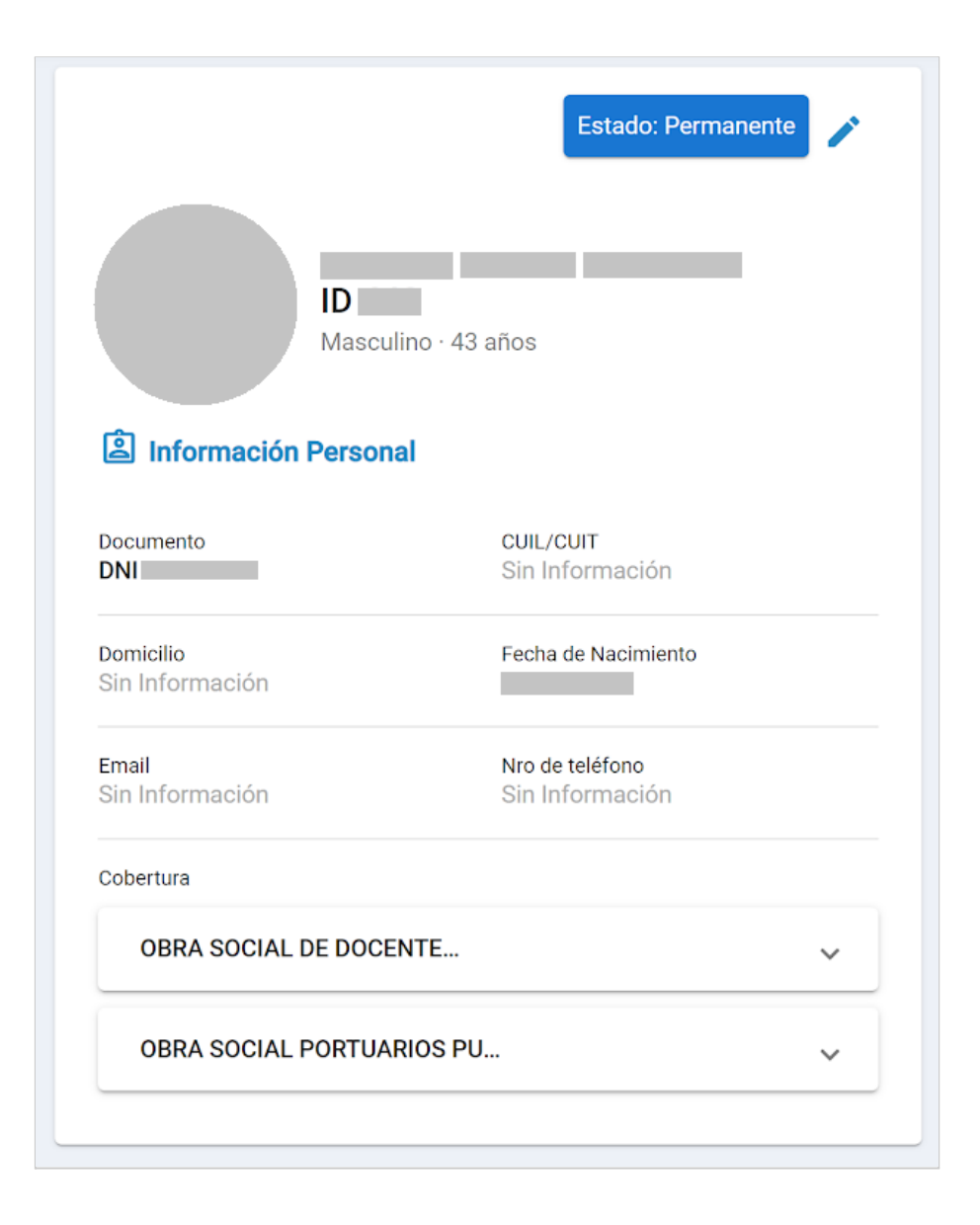

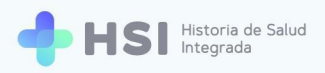

**14.** Al hacer clic en la flecha lateral se desplegará la información ampliada de la cobertura.

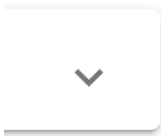

Cobertura

| OBRA SOCIAL DE DOCENTE                                           | ^ |
|------------------------------------------------------------------|---|
| OBRA SOCIAL DE DOCENTES PARTICULARES<br>Nro afiliado/credencial: |   |
| OBRA SOCIAL PORTUARIOS PU                                        | ~ |

#### Cobertura

| OBRA SOCIAL DE DOCENTE                                                                | ^ |
|---------------------------------------------------------------------------------------|---|
| OBRA SOCIAL DE DOCENTES PARTICULARES<br>Nro afiliado/credencial:                      |   |
| OBRA SOCIAL PORTUARIOS PU                                                             | ^ |
| OBRA SOCIAL PORTUARIOS PUERTO SAN MARTIN Y BELLA<br>VISTA<br>Nro afiliado/credencial: |   |

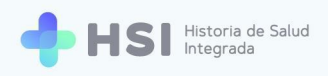

## Búsqueda de personas. Coincidencias parciales

1. Ingresar los datos iniciales de la persona: tipo y número de documento, y sexo. Hacer clic en

Buscar.

| Pacientes                                              |        |
|--------------------------------------------------------|--------|
| Búsqueda / Creación de HC<br>Ingresá un nuevo paciente |        |
| Tipo       DNI                                         |        |
| Sexo                                                   |        |
| No acredita identidad                                  |        |
|                                                        | Buscar |

2. Si no se obtiene una validación exacta de la identidad por parte del RENAPER, se mostrará un cuadro de búsqueda ampliada para ingresar nombre y apellido, y fecha de nacimiento.

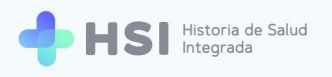

| = 🕂 HSI                                | Historia de Salud<br>Integrada                                                                                                    |  |  |  |  |  |  |  |  |
|----------------------------------------|----------------------------------------------------------------------------------------------------|--|--|--|--|--|--|--|--|
|                                        | Búsqueda de pacientes                                                                                                    |  |  |  |  |  |  |  |  |
| 2 Pacientes                            | No se ha encontrado un paciente registrado con ese tipo y número de documento.<br>Complete los siguientes datos para una búsqueda avanzada. |  |  |  |  |  |  |  |  |
| 📛 Gestión de turnos                    | Tipo de documento №º de documento                                                                                                    |  |  |  |  |  |  |  |  |
| 🛱 Gestión de camas                     |                                                                                                    |  |  |  |  |  |  |  |  |
| 🛨 Guardia                              | Sexo Semenino 💿 Masculino                                                                                                    |  |  |  |  |  |  |  |  |
| (2) Mi cuenta                          | Nombres                                                                                                    |  |  |  |  |  |  |  |  |
|                                        | Primer nombre Otros nombres                                                                                                    |  |  |  |  |  |  |  |  |
|                                        | Apellidos                                                                                                    |  |  |  |  |  |  |  |  |
|                                        | Primer apellido Otros apellidos                                                                                                    |  |  |  |  |  |  |  |  |
|                                        | Fecha de nacimiento                                                                                                    |  |  |  |  |  |  |  |  |
|                                        |                                                                                                    |  |  |  |  |  |  |  |  |
| admin@example.com                      |                                                                                                    |  |  |  |  |  |  |  |  |
| Hospital ABC<br>CIUDAD DE BUENOS AIRES | Volver Buscar                                                                                                    |  |  |  |  |  |  |  |  |
| ڻ                                      |                                                                                                    |  |  |  |  |  |  |  |  |

3. Si existen coincidencias en algunos de los datos, la búsqueda dará por resultado una lista de posibles personas candidatas empadronadas que cumplen con al menos el 60% de coincidencia con la información brindada.

La búsqueda de personas candidatas se basa en la ponderación de puntajes que se asignan a cada coincidencia entre la información que se está buscando y el resto de las personas candidatas existentes en el dominio. Cada una de esas comparaciones tiene un puntaje total. Como resultado de la búsqueda, el sistema mostrará sólo aquellos resultados cuyo puntaje sea igual o mayor al 60%

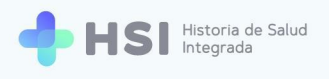

| = 🔶 H                                                 |       | toria de Salud<br>Igrada |            |        |          |                                  |         |                                          |                                      |              |                      |
|-------------------------------------------------------|-------|--------------------------|------------|--------|----------|----------------------------------|---------|------------------------------------------|--------------------------------------|--------------|----------------------|
| ☆ Instituciones                                       |       | Búsqueda de paci         | entes      |        |          |                                  |         |                                          |                                      |              |                      |
| 2 Pacientes                                           |       | Se encontraron posible   | s coincide | ncias. |          |                                  |         |                                          |                                      |              |                      |
| 럼 Gestión de tu                                       | Irnos | Filtro                   |            |        |          |                                  |         |                                          |                                      |              |                      |
| 🛱 Gestión de ca                                       | amas  | ID Paciente              |            | Nombre | Apellido | Sexo                             | F. Nac  | Nro. Documento                           | Estado                               | Coincidencia |                      |
| 🛨 Guardia                                             |       | 16                       |            |        |          |                                  |         |                                          |                                      | 65 %         | Ver                  |
| Ø Mi cuenta                                           |       | 299                      |            |        |          |                                  |         |                                          |                                      | 60.125 %     | Ver                  |
|                                                       |       |                          |            |        |          |                                  |         |                                          |                                      |              | Crear nuevo paciente |
|                                                       |       |                          |            |        |          |                                  |         |                                          |                                      |              |                      |
|                                                       |       |                          |            |        |          |                                  |         |                                          |                                      |              |                      |
|                                                       |       |                          |            |        |          |                                  |         |                                          |                                      |              |                      |
| admin@example.c<br>Hospital ABC<br>CIUDAD DE BUENOS / | AIRES |                          |            |        | A        |                                  | *       |                                          | 'ENI                                 |              |                      |
| ሳ                                                     |       |                          |            |        |          | io de Salud<br>ncia de la Nación | pladema | Universidad Nacion<br>de la Provincia de | LEN<br>al del Centro<br>Buenos Aires |              |                      |
|                                                       |       |                          |            |        |          |                                  |         |                                          |                                      |              |                      |
|                                                       |       |                          |            |        |          |                                  |         |                                          |                                      |              |                      |
|                                                       |       | Coincidencia             |            |        |          |                                  |         |                                          |                                      |              |                      |
|                                                       |       |                          |            |        |          |                                  |         |                                          |                                      |              |                      |
|                                                       |       | 65 %                     |            |        |          |                                  |         |                                          |                                      |              |                      |
|                                                       |       | 60.125 %                 |            |        |          |                                  |         |                                          |                                      |              |                      |
|                                                       |       |                          |            |        |          |                                  |         |                                          |                                      |              |                      |

 Para verificar los datos de las personas encontradas ampliamos la información haciendo clic en Ver.

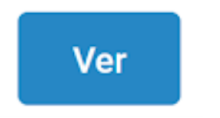

5. Se abrirá una ventana que nos brindará dos posibilidades:

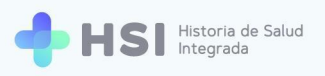

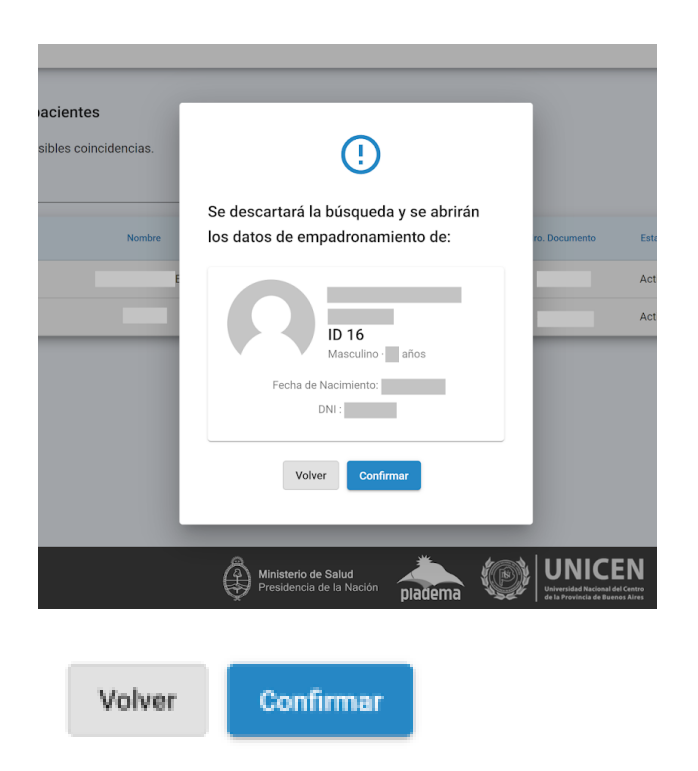

**Volver**, para retornar a la búsqueda en caso de que no sea ese el candidato. O **Confirmar** para acceder a los datos personales validando la persona candidata seleccionada.

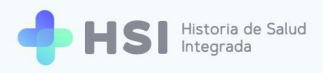

 Si hace clic en Confirmar, se abrirá la ficha de datos personales y el estado. Este último es informado por el Federador Nacional de Pacientes.

|                              | D<br>lasculino · 43 años               |
|------------------------------|----------------------------------------|
| Documento                    | rsonal<br>cuiL/cuiT<br>Sin Información |
|                              |                                        |
| Domicilio<br>Sin Información | Fecha de Nacimiento                    |

 Puede ampliar y/o actualizar los datos de la ficha haciendo clic en el lápiz azul que se encuentra a la derecha del recuadro de estado. Se mostrará el formulario para cargar información.

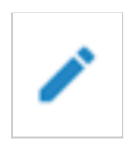

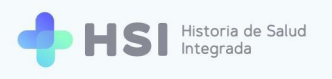

| 🛯 🔶 HSI 🗄         | istoria de Salud<br>itegrada<br>recha de nacimiento* |                |                         |       |              |                     |
|-------------------|------------------------------------------------------|----------------|-------------------------|-------|--------------|---------------------|
| Instituciones     | 03/02/1998                                           |                |                         |       |              |                     |
| Pacientes         | Género autopercibido<br>O Femenino O Masculino       |                |                         |       |              |                     |
| Gestión de turnos | Nombre autopercibido                                 |                |                         |       |              |                     |
| Gestión de camas  | Nombre autopercibido                                 |                |                         |       |              |                     |
| Guardia           | CUIT / CUIL                                          |                |                         |       |              |                     |
| ∕li cuenta        | Solo números                                         |                |                         |       |              |                     |
|                   | Domicilio                                            |                |                         |       |              |                     |
|                   | Argentina 👻                                          | Provincia      | Partido                 | *     | Ciudad       | Código postal       |
|                   |                                                      |                |                         |       |              |                     |
|                   | Calle                                                | Numero         | PISO                    |       | Departamento | ватто               |
|                   | Teléfono                                             |                |                         |       |              |                     |
| n@example.com     | Teléfono                                             |                |                         |       |              |                     |
| DE BUENOS AIRES   | Email                                                |                |                         |       |              |                     |
| <u>ل</u>          | usuario@usuario.com                                  |                |                         |       |              |                     |
|                   | Cobertura médica                                     |                |                         |       |              |                     |
|                   | ACTUALIZAR COBERTURA                                 |                |                         |       |              |                     |
|                   | Religion                                             |                |                         |       |              |                     |
|                   | Religion                                             |                |                         |       |              |                     |
|                   | Etnia                                                |                |                         |       |              |                     |
|                   | Etnia                                                |                |                         |       |              |                     |
|                   | Volver Continuar                                     |                |                         |       |              |                     |
|                   |                                                      |                |                         |       |              |                     |
|                   |                                                      |                |                         |       |              |                     |
|                   |                                                      | Minis<br>Presi | dencia de la Nación pla | idema | UNICE        | N<br>entro<br>Aires |

Al acceder a la edición de la información, tendrá a disposición los siguientes campos para modificar: Apellido materno, Género autopercibido, Nombre autopercibido, CUIT / CUIL, Domicilio, Teléfono, Email, Cobertura médica, Religión, Etnia. **No podrá modificar los datos que se obtienen de RENAPER que son número de DNI, nombre y apellido, sexo, ni el estado de la persona consultante.** 

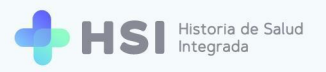

## **Cobertura médica**

1. Para cargar información sobre la cobertura médica debe hacer clic en el botón Actualizar cobertura. Este campo no es obligatorio.

Cobertura médica

2. Se abrirá una ventana emergente que le permitirá ingresar información nueva y editar la existente. Se mostrará la cobertura sobre la que tiene información el Servicio de Coberturas del BUS de Interoperabilidad, que articula los contenidos y la comunicación de los registros médicos en el país. En este ejemplo es la "Obra Social de Docentes Particulares".

| Calle                | Nún | Cobertura médica          |                            |     | Barrio |
|----------------------|-----|---------------------------|----------------------------|-----|--------|
| Teléfono             |     |                           |                            |     |        |
| Teléfono             |     | Obras sociales activas    |                            |     |        |
| Email                |     | OBRA SOCIAL DE DOCENTES P | ARTICULARESVig. 08/03/2021 | a l |        |
| usuario@usuario.com  |     | Nro de afiliado: 🧪        |                            |     |        |
| Cobertura médica     |     | Agregar nueva obra social |                            |     |        |
| ACTUALIZAR COBERTURA |     | Buscar obra social        | Nro de afiliado            |     |        |
| Religion             |     | Buscal Obla Social        |                            |     |        |
| Religion             |     | AGREGAR OBRA SOCIAL       |                            | - 1 |        |
| Etnia                |     |                           |                            | - 1 |        |
| Etnia                |     | Prepagas activas          |                            | - 1 |        |
|                      |     | Agregar nueva prepaga     |                            | _   |        |
| Volver Continuar     |     | Ingresar Prepaga          | Nro de afiliado            |     |        |
|                      |     |                           |                            |     |        |

 Si no está cargado el número de persona afiliada en la cobertura existente, puede añadirlo haciendo clic sobre el lápiz. Este campo no es obligatorio.

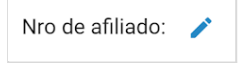

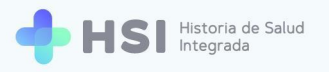

| N | Cobertura médica                                     |   |
|---|------------------------------------------------------|---|
|   | Obras sociales activas                               | Â |
|   | OBRA SOCIAL DE DOCENTES PARTICULARES Vig. 08/03/2021 |   |

 Si desea eliminar la cobertura, puede hacerlo cliqueando en el ícono de cesto de basura ubicado en el margen derecho.

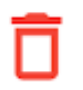

Además de editar la información existente, puede agregar nuevas obras sociales y prepagas.
 Para cargar una obra social deberá utilizar el cuadro de búsqueda Agregar nueva obra social.

| Nro de afiliado |                 |
|-----------------|-----------------|
|                 |                 |
|                 | Nro de afiliado |

6. En el campo "Buscar obra social" ingrese el nombre de la OS. Al escribir las tres primeras letras, el sistema iniciará la búsqueda de coincidencias. Elija la opción correcta de la lista haciendo clic sobre el nombre.

Tenga en cuenta que las opciones del listado son datos maestros, no pueden modificarse.

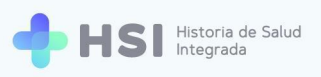

| Obras sociales activas      |                            |
|-----------------------------|----------------------------|
| OBRA SOCIAL DE DOCENTES PAR | RTICULARES Vig. 08/03/2021 |
| Agregar nueva obra social   |                            |
| Buscar obra social          | Nro de afiliado            |
| ASOCIACION DE OBRAS SO      | A 1                        |
| ASOCIACION DE OBRAS SO      | )<br>                      |
| ADOS ROSARIO - ASOCIACI     |                            |
| ASOCIACION DE OBRAS SO      |                            |
| ASOCIACION GUALEGUAYC       | Nro de afiliado            |
|                             | •                          |

7. Luego cargue el número de persona afiliada si lo conoce. Este campo no es obligatorio.

| Agregar nueva obra social |    |  |  |  |  |
|---------------------------|----|--|--|--|--|
| ADOS ROSARIO - ASOCIACION | 03 |  |  |  |  |
| AGREGAR OBRA SOCIAL       |    |  |  |  |  |

8. Haga clic en el botón Agregar obra social ubicado debajo del cuadro de búsqueda.

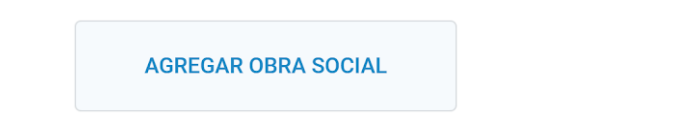

9. Para las prepagas, utilice el cuadro de búsqueda denominado Agregar nueva prepaga, que se encuentra debajo. Deberá ingresar manualmente el nombre de la cobertura. Podrá cargar también el número de persona afiliada, el tipo de plan y las fechas de inicio y finalización de la cobertura.

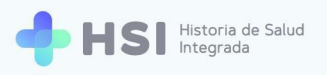

| 😑 🔶 HSI             | Historia de Salud<br>Integrada          |                                        |                                        |                                                                   |
|---------------------|-----------------------------------------|----------------------------------------|----------------------------------------|-------------------------------------------------------------------|
| ☆ Instituciones     | Calle                                   | Cobertura médica                       |                                        | Barrio                                                            |
| 2 Pacientes         | Teléfono<br>Teléfono                    | Buscar obra social                     | Nro de afiliado                        | •                                                                 |
| 🛱 Gestión de turnos | Email                                   | AGREGAR OBRA SOCIAL                    |                                        |                                                                   |
| 🛱 Gestión de camas  | usuario@usuario.com<br>Cobertura médica | Prepagas activas                       |                                        | -                                                                 |
| 🕂 Guardia           | ACTUALIZAR COBERTURA                    | Agregar nueva prepaga                  |                                        |                                                                   |
| Mi cuenta           | Religion                                | Ingresar Prepaga                       | Nro de afiliado                        |                                                                   |
|                     | Etnia                                   | Fecha de inicio                        | Fecha de fin                           |                                                                   |
|                     | Etnia                                   | Ingresar Plan                          |                                        |                                                                   |
|                     | Volver Continuar                        | AGREGAR PREPAGA                        |                                        |                                                                   |
| admin@example.com   |                                         |                                        | CANCELAR                               | GUARDAR                                                           |
|                     |                                         | Ministerio de Sal<br>Presidencia de la | <sup>ud</sup><br>Nación <b>pladema</b> | UNICEN<br>Ubaridad Roma da Comp<br>da la Perindia de Barena Alexa |

**10.** Luego de ingresar estos datos, haga clic en Agregar prepaga, botón ubicado en la parte inferior.

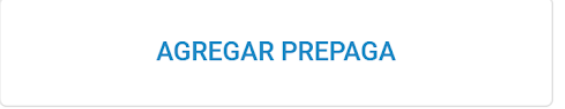

**11.** Una vez que haya cargado y/o actualizado las coberturas de salud de la persona, haga clic en el botón Guardar ubicado en la parte inferior.

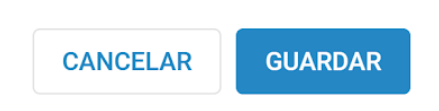

Se cerrará la ventana y podrá continuar con la carga del formulario de datos personales.
 Cuando termine de completar los campos, haga clic en el botón Continuar, ubicado en el extremo inferior.

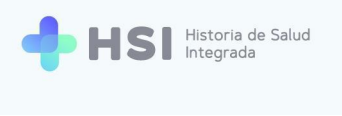

| Volver | Continuar |
|--------|-----------|

 Al volver a la ficha de datos personales, se mostrará la cobertura de salud actualizada con los datos que haya ingresado.

| ID                           | culino · 43 años    |
|------------------------------|---------------------|
| Masc                         | nal                 |
| Documento                    | CUIL/CUIT           |
| DNI                          | Sin Información     |
| Domicilio<br>Sin Información | Fecha de Nacimiento |
| Email                        | Nro de teléfono     |
| Sin Información              | Sin Información     |
|                              |                     |

14. Si la persona tiene más de una, se mostrarán en sucesivos renglones.

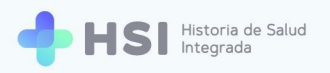

| Cobertura |  |
|-----------|--|
|-----------|--|

| OBRA SOCIAL DE DOCENTE    | ~ |
|---------------------------|---|
| OBRA SOCIAL PORTUARIOS PU | ~ |

**15.** Al hacer clic en la flecha del lateral derecho de la cobertura, se desplegarán los datos ampliados de la misma.

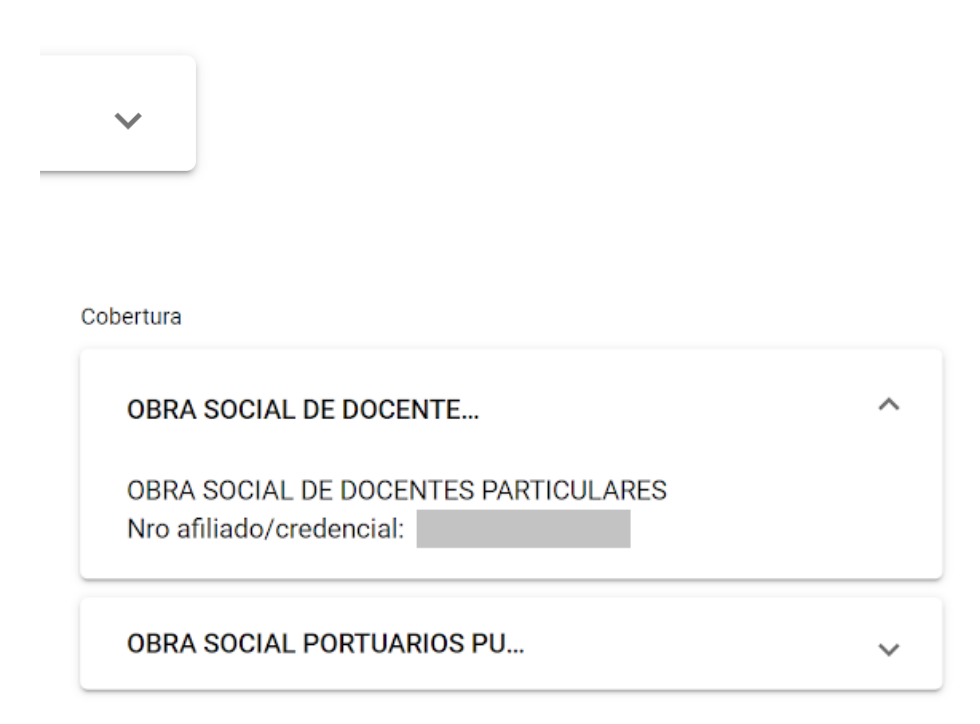

Si ninguna de las personas candidatas de la lista es la correspondiente, deberá cargarla manualmente como se explica a continuación.

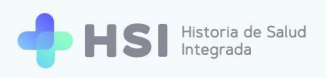

## Búsqueda de personas. No hay coincidencia

 Si usted no encuentra a la persona en el listado, el sistema permite cargarla manualmente a través de la opción Crear nuevo paciente que figura en el extremo inferior derecho, debajo del listado de coincidencias parciales.

| ☆ Instituciones     | Instituciones<br>Búsqueda de pacientes                                                          |  |  |  |  |  |  |
|---------------------|-------------------------------------------------------------------------------------------------|--|--|--|--|--|--|
| 2 Pacientes         | Se encontraron posibles coincidencias.                                                          |  |  |  |  |  |  |
| 럼 Gestión de turnos | Filtro                                                                                          |  |  |  |  |  |  |
| 🛱 Gestión de camas  | ID Paciente Nombre Apellido Sexo F. Nac Nro. Documento Estado Coincidencia                      |  |  |  |  |  |  |
| 🛨 Guardia           | Masculino Activo 65 % Ver                                                                       |  |  |  |  |  |  |
| Mi cuenta           | Masculino Activo 60.125 % Ver                                                                   |  |  |  |  |  |  |
|                     | Crear nuevo paciente                                                                            |  |  |  |  |  |  |
| С                   | rear nuevo paciente                                                                             |  |  |  |  |  |  |
| Ten<br>valic        | ga en cuenta que esta persona consultante creada será de carácter <i>permanente no</i><br>Jado. |  |  |  |  |  |  |

2. Al hacer clic sobre este botón, se habilitará un formulario para cargar los datos personales.

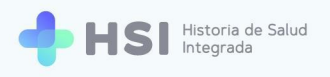

| = 💠 HSI                  | Historia de Salud<br>Integrada                                                   |  |  |  |  |  |  |
|--------------------------|----------------------------------------------------------------------------------|--|--|--|--|--|--|
|                          | Apellidos*                                                                       |  |  |  |  |  |  |
| 🙎 Pacientes              | P Otros apellidos                                                                |  |  |  |  |  |  |
| 🛱 Gestión de turnos      | Apellido materno                                                                 |  |  |  |  |  |  |
| 🛱 Gestión de camas       | Apellido materno                                                                 |  |  |  |  |  |  |
| 🗭 Guardia                | Fecha de nacimiento*                                                             |  |  |  |  |  |  |
|                          | 12/10/1950                                                                       |  |  |  |  |  |  |
| (2) Mi cuenta            | Género autopercibido O Femenino O Masculino                                      |  |  |  |  |  |  |
|                          | Nombre autopercibido                                                             |  |  |  |  |  |  |
|                          | Nombre autopercibido                                                             |  |  |  |  |  |  |
|                          | CUIT / CUIL                                                                      |  |  |  |  |  |  |
|                          | Solo números                                                                     |  |  |  |  |  |  |
|                          | Domicilio                                                                        |  |  |  |  |  |  |
| a de la Communitación de | Argentina         Provincia         Partido         Ciudad         Código postal |  |  |  |  |  |  |
| Hospital ABC             |                                                                                  |  |  |  |  |  |  |
|                          | Takinoo                                                                          |  |  |  |  |  |  |

 Los datos que ha ingresado en la búsqueda se cargarán por defecto y figurarán en color gris, por ejemplo la fecha de nacimiento.

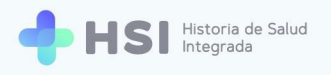

| = 🕂 HSI                         | Historia de Salud<br>Integrada |                  |
|---------------------------------|--------------------------------|------------------|
|                                 | Tipo de documento*             | Nº de documento* |
| <b>2</b> Pacientes              | DNI                            | _                |
| 🛱 Gestión de turnos             | Sexo*                          | )                |
| 🛱 Gestión de camas              | Nombres*                       |                  |
| 🛨 Guardia                       | C                              | Otros nombres    |
|                                 | Apellidos*                     |                  |
| Mi cuenta                       | P                              | Otros apellidos  |
|                                 | Apellido materno               |                  |
|                                 | Apellido materno               |                  |
|                                 | Fecha de nacimiento*           |                  |
|                                 | 12/10/1950                     | t                |
|                                 | Género autopercibido           | )                |
| admin@example.com               | Nombre autopercibido           |                  |
| Hospital CIUDAD DE BUENOS AIRES | Nombre autopercibido           |                  |
| Ċ                               | CUIT / CUIL                    |                  |

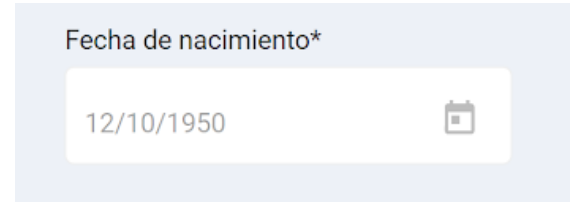

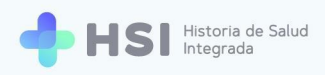

 Podrá cargar los siguientes datos: Apellido materno, Género autopercibido, Nombre autopercibido, CUIT / CUIL, Domicilio, Teléfono, Email, Cobertura médica, Religión, Etnia.

| Apellidos*           |         |                 |   |         |   |              |   |               |
|----------------------|---------|-----------------|---|---------|---|--------------|---|---------------|
| Ρ                    |         | Otros apellidos |   |         |   |              |   |               |
| Apellido materno     |         |                 |   |         |   |              |   |               |
| Apellido materno     |         |                 |   |         |   |              |   |               |
| Fecha de nacimiento* |         |                 |   |         |   |              |   |               |
| 12/10/1950           | Ē       |                 |   |         |   |              |   |               |
| Género autopercibido |         |                 |   |         |   |              |   |               |
| 🔵 Femenino 🔵 Mas     | sculino |                 |   |         |   |              |   |               |
| Nombre autopercibido |         |                 |   |         |   |              |   |               |
| Nombre autopercibido |         |                 |   |         |   |              |   |               |
| CUIT / CUIL          |         |                 |   |         |   |              |   |               |
| Solo números         |         |                 |   |         |   |              |   |               |
| Domicilio            |         |                 |   |         |   |              |   |               |
| Argentina            | •       | Provincia       | • | Partido | - | Ciudad       | • | Código postal |
|                      |         |                 |   |         |   |              |   |               |
| Calle                |         | Número          |   | Piso    |   | Departamento |   | Barrio        |
| Teléfono             |         |                 |   |         |   |              |   |               |

## Cobertura médica

 Para cargar la cobertura médica haga clic en el botón Actualizar cobertura. Este campo no es obligatorio.

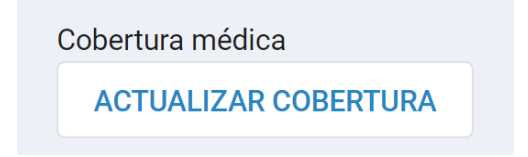

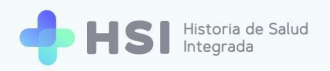

2. Se abrirá una ventana emergente que le permitirá ingresar información sobre obras sociales y prepagas con las que cuente la persona.

## Cobertura médica

| Obras soci | ales activas    |         |
|------------|-----------------|---------|
|            |                 |         |
|            |                 |         |
|            |                 |         |
| Cons       | ultando cober   | tura    |
| Agregar nu | ieva obra socia |         |
|            |                 |         |
|            |                 |         |
| Nro de af  | iliado          |         |
| AGR        | EGAR OBRA SOC   | IAL     |
|            |                 |         |
| Prepagas a | activas         |         |
| opagao e   |                 |         |
|            |                 |         |
|            |                 |         |
|            | CANCELAR        | GUARDAR |

Para cargar una obra social deberá utilizar el cuadro de búsqueda Agregar nueva obra social.
 En este ejemplo buscaremos IOMA.

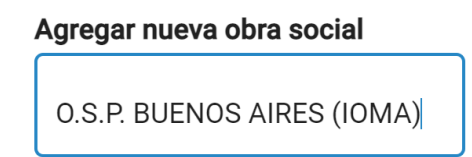

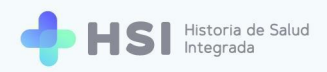

4. En el campo "Buscar obra social" ingrese el nombre de la OS. Al escribir las tres primeras letras, el sistema iniciará la búsqueda de coincidencias. Elija la opción correcta de la lista haciendo clic sobre el nombre.

Tenga en cuenta que las opciones del listado son datos maestros, no pueden modificarse.

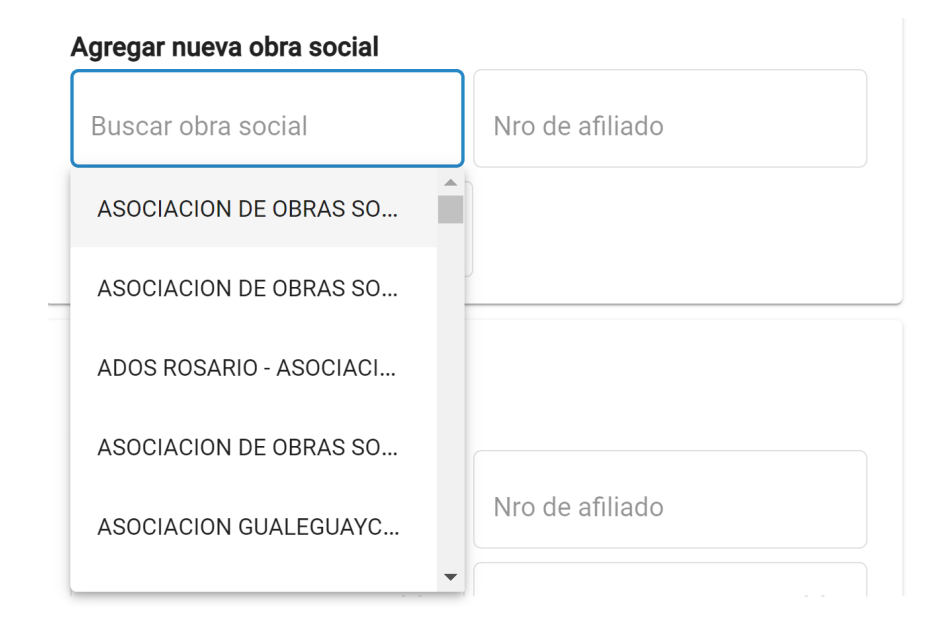

5. Luego cargue el número de persona afiliada si lo conoce. Este campo no es obligatorio.

#### Cobertura médica

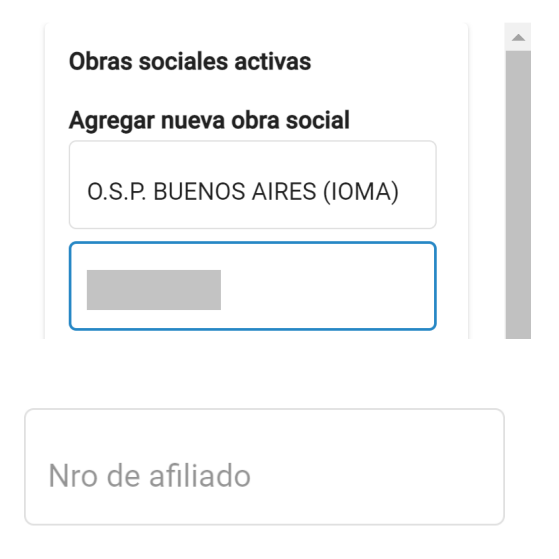

6. Haga clic en el botón Agregar obra social ubicado debajo del cuadro de búsqueda.

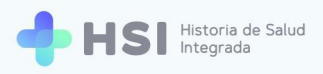

AGREGAR OBRA SOCIAL

7. Para las prepagas, utilice el cuadro de búsqueda denominado Agregar nueva prepaga, que se encuentra debajo. Deberá ingresar manualmente el nombre de la cobertura. Podrá cargar también el número de persona afiliada, el tipo de plan y las fechas de inicio y finalización de la cobertura.

#### **Prepagas activas**

# Agregar nueva prepaga Ingresar Prepaga Fecha de inicio

8. Luego de ingresar estos datos, haga clic en Agregar prepaga, botón ubicado en la parte inferior.

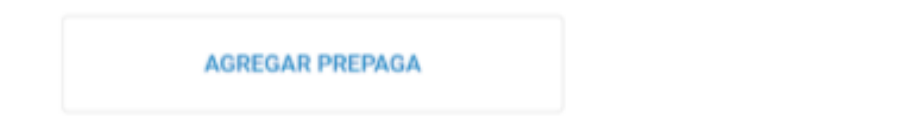

 Una vez que haya cargado y/o actualizado las coberturas de salud de la persona, haga clic en el botón Guardar ubicado en la parte inferior.

## GUARDAR

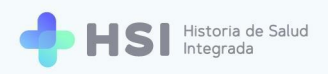

 Si desea eliminar la cobertura, puede hacerlo cliqueando en el ícono de cesto de basura ubicado en el margen derecho.

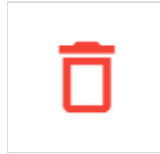

**11.** Se cerrará la ventana y podrá continuar con la carga del formulario de datos personales.

| = 💠 HSI                                | Historia de Salud<br>Integrada   |           |                                                 |         |          |              |
|----------------------------------------|----------------------------------|-----------|-------------------------------------------------|---------|----------|--------------|
| ☆ Instituciones                        | Argenuna                         | Provincia | ratituo                                         | Ciuu    | au       | Coulgo posta |
| 0.0.1.1                                | Calle                            | Número    | Piso                                            | Depa    | rtamento | Barrio       |
| Pacientes                              | Teléfono                         |           |                                                 |         |          |              |
| 📛 Gestión de turnos                    | Teléfono                         |           |                                                 |         |          |              |
| 🛱 Gestión de camas                     | usuario@usuario.com              |           |                                                 |         |          |              |
| 🛨 Guardia                              | Cobertura médica                 |           |                                                 |         |          |              |
| Mi cuenta                              | ACTUALIZAR COBERTURA<br>Religion |           |                                                 |         |          |              |
|                                        | Religion                         |           |                                                 |         |          |              |
|                                        | Etnia                            |           |                                                 |         |          |              |
|                                        | Etnia                            |           |                                                 |         |          |              |
|                                        | Volver Continuar                 |           |                                                 |         |          |              |
| admin@example.com                      |                                  |           |                                                 |         |          |              |
| Hospital ABC<br>CIUDAD DE BUENOS AIRES |                                  |           | Ministerio de Salud<br>Presidencia de la Nación | pladema |          | N            |
| ወ                                      |                                  |           |                                                 |         |          |              |

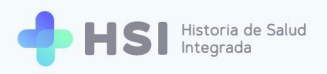

**12.** Cuando termine de completar los campos, haga clic en el botón Continuar, ubicado en el extremo inferior.

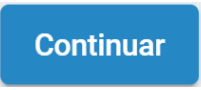

**13.** La información cargada será visible en la ficha de datos de la persona, y el estado figurará en el margen superior derecho.

| = 🕂 HSI             | Historia de Salud<br>ntegrada                            | <br>🗸 El pacier |
|---------------------|----------------------------------------------------------|-----------------|
|                     |                                                          | _               |
| 2 Pacientes         | INICIAR INTERNACION                                      |                 |
| 🛱 Gestión de turnos | Estado: Permanente no validado 🥢                         |                 |
| 🛱 Gestión de camas  | Denuition, 70 abos                                       |                 |
| Mi cuenta           | Información Personal                                     |                 |
|                     | Documento CUIL/CUIT                                      |                 |
|                     | Dru Sin informacion                                      |                 |
|                     | Sin Información 12/10/1950                               |                 |
|                     | Email Nro de teléfono<br>Sin Información Sin Información |                 |
|                     | Cobertura                                                |                 |
| , hele O            | 0.S.P. BUENOS AIRES (IOMA)                               |                 |
| Hospital ABC        |                                                          |                 |
| U                   |                                                          |                 |
| <u> </u>            | A                                                        |                 |
|                     |                                                          |                 |
|                     |                                                          |                 |

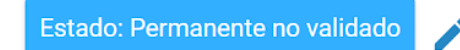

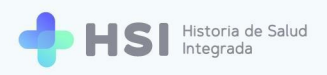

## Búsqueda de personas. Estado validado

 Si la persona existe en la base de RENAPER y su identidad es validada pero no está en el Federador Nacional de Pacientes, se mostrará la ficha de datos personales con un estado que figurará como Validado.

| ID                           | lino · 28 años               |
|------------------------------|------------------------------|
| Mascul                       | al                           |
| Documento                    | CUIL/CUIT<br>Sin Información |
| Domicilio<br>Sin Información | Fecha de Nacimiento          |
| <b>Email</b>                 | Nro de teléfono              |
| Sin Información              | Sin Información              |

Estado: Validado

2. Para editar los datos de la ficha, haga clic en el lápiz azul ubicado a la derecha del recuadro de estado.

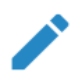

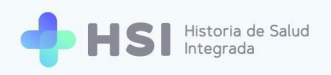

 Podrá cargar los siguientes datos: Apellido materno, Género autopercibido, Nombre autopercibido, CUIT / CUIL, Domicilio, Teléfono, Email, Cobertura médica, Religión, Etnia.

| = 🔶 HSI 🖁           | istoria de Salud<br>itegrada                |                 |         |   |                  |   |               |
|---------------------|---------------------------------------------|-----------------|---------|---|------------------|---|---------------|
|                     | Apellidos*                                  |                 |         |   |                  |   |               |
| 2 Pacientes         |                                             | Otros apellidos |         |   |                  |   |               |
| 🛱 Gestión de turnos | Apellido materno                            |                 |         |   |                  |   |               |
| 🛱 Gestión de camas  | Apellido materno                            |                 |         |   |                  |   |               |
|                     | Fecha de nacimiento*                        |                 |         |   |                  |   |               |
| + Guardia           |                                             | 1               |         |   |                  |   |               |
| Mi cuenta           | Género autopercibido O Femenino O Masculino |                 |         |   |                  |   |               |
|                     | Nombre autopercibido                        |                 |         |   |                  |   |               |
|                     | Nombre autopercibido                        |                 |         |   |                  |   |               |
|                     | CUIT / CUIL                                 |                 |         |   |                  |   |               |
|                     |                                             |                 |         |   |                  |   |               |
|                     | Domicilio                                   |                 |         |   |                  |   |               |
| admin Community and | Argentina *                                 | Provincia       | Partido | * | Ciudad           | * | Código postal |
| Hospital ABC        | Calla                                       | Manage          | Dies    |   | Departemente     |   | Barrie        |
| (U)                 |                                             | Hundo           | 1.49    |   | organ tai ren no |   | Darro         |
|                     | Teléfono                                    |                 |         |   |                  |   |               |
|                     | Teléfono                                    |                 |         |   |                  |   |               |
|                     | Email                                       |                 |         |   |                  |   |               |
|                     |                                             |                 |         |   |                  |   |               |
|                     | Cobertura médica                            |                 |         |   |                  |   |               |
|                     | ACTUALIZAR COBERTURA                        |                 |         |   |                  |   |               |
|                     | Religion                                    |                 |         |   |                  |   |               |
|                     | Religion                                    |                 |         |   |                  |   |               |
|                     | Etnia                                       |                 |         |   |                  |   |               |
|                     | Etnia                                       |                 |         |   |                  |   |               |
|                     | Volver Continuar                            |                 |         |   |                  |   |               |
|                     |                                             |                 |         |   |                  |   |               |
|                     |                                             |                 |         |   |                  |   |               |
| 1                   |                                             |                 |         |   |                  |   |               |

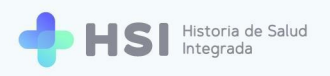

## **Cobertura médica**

1. Para cargar la cobertura médica haga clic en el botón Actualizar cobertura. Este campo no es obligatorio.

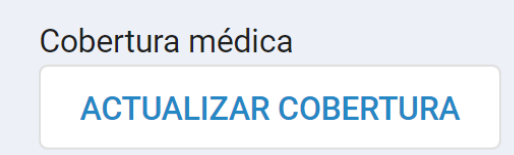

2. Se abrirá una ventana emergente que le permitirá ingresar información sobre obras sociales y prepagas con las que cuente la persona.

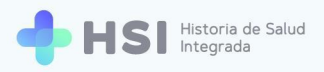

| Cobertura médica          |
|---------------------------|
| Obras sociales activas    |
|                           |
|                           |
|                           |
| Consultando cobertura     |
| Agregar nueva obra social |
|                           |
| Nro de afiliado           |
| AGREGAR OBRA SOCIAL       |
| Prepagas activas          |
| •                         |
| CANCELAR GUARDAR          |

Para cargar una obra social deberá utilizar el cuadro de búsqueda Agregar nueva obra social.
 En este ejemplo buscaremos IOMA.

| Agregar nueva obra social  |  |  |  |  |
|----------------------------|--|--|--|--|
| O.S.P. BUENOS AIRES (IOMA) |  |  |  |  |

**4.** En el campo "Buscar obra social" ingrese el nombre de la OS. Al escribir las tres primeras letras, el sistema iniciará la búsqueda de coincidencias. Elija la opción correcta de la lista haciendo

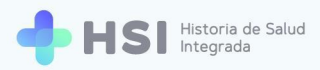

clic sobre el nombre. Tenga en cuenta que las opciones del listado son datos maestros, no pueden modificarse.

| Agregar nueva obra social |   |                 |
|---------------------------|---|-----------------|
| Buscar obra social        |   | Nro de afiliado |
| ASOCIACION DE OBRAS SO    |   |                 |
| ASOCIACION DE OBRAS SO    |   |                 |
| ADOS ROSARIO - ASOCIACI   |   |                 |
| ASOCIACION DE OBRAS SO    |   |                 |
| ASOCIACION GUALEGUAYC     |   | Nro de afiliado |
|                           | • |                 |

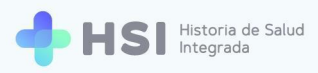

5. Luego cargue el número de persona afiliada si lo conoce. Este campo no es obligatorio.

| Cobertura médica           |   |
|----------------------------|---|
| Obras sociales activas     |   |
| Agregar nueva obra social  |   |
| O.S.P. BUENOS AIRES (IOMA) | 1 |
|                            | 1 |
| AGREGAR OBRA SOCIAL        | 1 |
|                            |   |

6. Haga clic en el botón Agregar obra social ubicado debajo del cuadro de búsqueda.

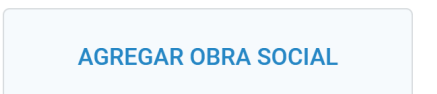

Nro de afiliado

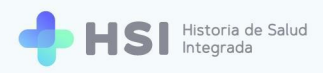

7. Para las prepagas, utilice el cuadro de búsqueda denominado **Agregar nueva prepaga**, que se encuentra debajo. Deberá ingresar manualmente el nombre de la cobertura. Podrá cargar también el número de persona afiliada, el tipo de plan y las fechas de inicio y finalización de la cobertura.

#### **Prepagas activas**

#### Agregar nueva prepaga

| Ingresar Prepaga |   |
|------------------|---|
| Fecha de inicio  | ) |
| Nro de afiliado  |   |

8. Luego de ingresar estos datos, haga clic en Agregar prepaga, botón ubicado en la parte inferior.

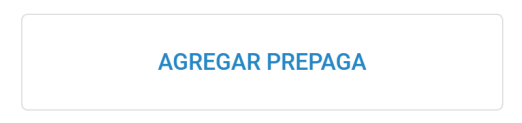

 Una vez que haya cargado y/o actualizado las coberturas de salud de la persona, haga clic en el botón Guardar ubicado en la parte inferior.

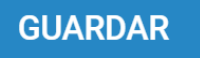

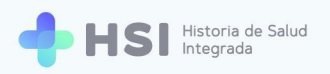

 Si desea eliminar la cobertura, puede hacerlo cliqueando en el ícono de cesto de basura ubicado en el margen derecho.

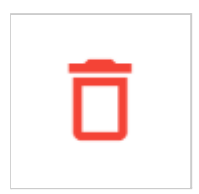

**11.** Se cerrará la ventana y podrá continuar con la carga del formulario de datos personales.

| = 🔶 HSI                           | Historia de Salud<br>Integrada           |        |                                                 |          |                                                                        |                 |
|-----------------------------------|------------------------------------------|--------|-------------------------------------------------|----------|------------------------------------------------------------------------|-----------------|
| ☆ Instituciones                   | Callo                                    | Númere | Disc                                            | Dopa     | stamento                                                               | Parrio          |
| 2 Pacientes                       | Teléfono                                 | Numero | F180                                            | Depa     | Ramento                                                                | bano            |
| 🗎 Gestión de turnos               | Teléfono                                 |        |                                                 |          |                                                                        |                 |
| 🛱 Gestión de camas                | usuario@usuario.com                      |        |                                                 |          |                                                                        |                 |
| 🛨 Guardia                         | Cobertura médica<br>ACTUALIZAR COBERTURA |        |                                                 |          |                                                                        |                 |
| Mi cuenta                         | Religion                                 |        |                                                 |          |                                                                        |                 |
|                                   | Religion                                 |        |                                                 |          |                                                                        |                 |
|                                   | Etnia                                    |        |                                                 |          |                                                                        |                 |
|                                   | Volver Continuar                         |        |                                                 |          |                                                                        |                 |
|                                   |                                          |        |                                                 |          |                                                                        |                 |
|                                   |                                          |        |                                                 |          |                                                                        |                 |
| admin@example.com<br>Hospital ABC |                                          |        | A                                               | <u> </u> | 1 INICEN                                                               | A.              |
| CIUDAD DE BUENOS AIRES            |                                          |        | Ministerio de Salud<br>Presidencia de la Nación | pladema  | UnitCEI<br>United Recipion of Con-<br>de la Provinciale de Texaster Al | N<br>dea<br>tes |
|                                   |                                          |        |                                                 |          |                                                                        |                 |

**12.** Cuando termine de completar los campos, haga clic en el botón Continuar, ubicado en el extremo inferior.

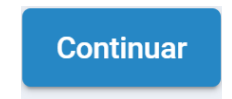

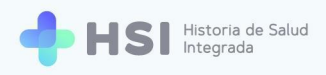

**13.** La información cargada será visible en la ficha de datos personales.

| ID<br>Mascu                  | Estado: Validado 🥕                 |
|------------------------------|------------------------------------|
| 島 Información Person         | al                                 |
| Documento<br>DNI             | CUIL/CUIT                          |
| Domicilio<br>Sin Información | Fecha de Nacimiento                |
| Email                        | Nro de teléfono<br>Sin Información |
| Cobertura                    |                                    |
| O.S.P. BUENOS AIRES (I       | OMA) 🗸                             |

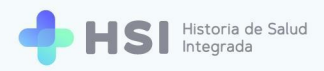

# Creación de persona temporaria en el sistema

A continuación se describirán los pasos a seguir cuando la persona consultante es temporaria. Es decir, que no puede acreditar su identidad ya sea porque no se presenta con identificación, se trata de una persona recién nacida o por cuestiones de índole médica, por ejemplo se encuentra inconsciente al momento de la admisión al establecimiento. Se le dará ingreso al mismo y luego se podrá editar la información.

1. Ingrese a la plataforma con su usuario y contraseña

| Ingrese<br>Correo electrónico<br>admin@example.com<br>Clave |  |
|-------------------------------------------------------------|--|
| Alnisterio de Salud<br>Presidencia de la Nación pladema     |  |

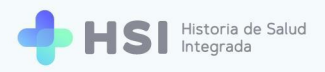

| ≡                                      |                                                                                                    |
|----------------------------------------|----------------------------------------------------------------------------------------------------|
| Ĝ Instituciones                        |                                                                                                    |
| 2 Pacientes                            | Hospital ABC<br>Institución                                                                           |
| 🛱 Gestión de turnos                    |                                                                                                    |
| 🛱 Gestión de camas                     |                                                                                                    |
| 🛨 Guardia                              |                                                                                                    |
| Mi cuenta                              |                                                                                                    |
|                                        |                                                                                                    |
|                                        |                                                                                                    |
|                                        |                                                                                                    |
|                                        |                                                                                                    |
| Hospital ABC<br>CIUDAD DE BUENOS AIRES | A Ministerio do Salud 🦾 🔊 UNICEN                                                                      |
| Ċ                                      | Presidencia de la Nación pladema Wirrisda Ruciasa de como de la Portecia de La Portecia de Como Alexa |
|                                        |                                                                                                    |
|                                        |                                                                                                    |
| Ŋo                                     | S Pacientes                                                                                           |

2. En la pantalla principal, haga clic en la opción **Pacientes** del menú lateral izquierdo.

3. Accederá a la búsqueda de personas consultantes.

| = 💠 HSI                                | Historia de Salud<br>Integrada |                 |                  |          |        |      |  |
|----------------------------------------|--------------------------------|-----------------|------------------|----------|--------|------|--|
| <b>命</b> Instituciones                 | Pacientes                      |                 |                  |          |        |      |  |
| 2 Pacientes                            | Búsqueda / Creación de HC      |                 |                  |          |        |      |  |
| 럼 Gestión de turnos                    | Ingresá un nuevo paciente      |                 |                  |          |        |      |  |
| 🛱 Gestión de camas                     | Tipo    Nro de docum           | iento           |                  |          |        |      |  |
| 🛨 Guardia                              | Sexo Sexo                      |                 |                  |          |        |      |  |
| (2) Mi cuenta                          | No acredita identidad          |                 |                  |          |        |      |  |
|                                        |                                | Buscar          |                  |          |        |      |  |
|                                        | Búsqueda de pacientes internac | los             |                  |          |        |      |  |
|                                        | Filtro                         |                 |                  |          |        |      |  |
| admin@example.com                      | ID Paciente                    | Nro. Documento  | Nombre           | Apellido | F. Nac | Sexo |  |
| Hospital ABC<br>CIUDAD DE BUENOS AIRES |                                | No hay informat | ión para mostrar |          |        |      |  |
|                                        |                                |                 |                  |          |        |      |  |

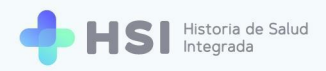

 En el cuadro de búsqueda, debe tildar el casillero No acredita identidad. El casillero está ubicado debajo de los campos a completar.

| Búsqueda / Cre<br>Ingresá un nuevo pacie | ación de<br>ente | e HC             |  |  |  |  |  |
|------------------------------------------|------------------|------------------|--|--|--|--|--|
| Тіро                                     | •                | Nro de documento |  |  |  |  |  |
| Sexo<br>O Femenino                       | Masculino        | )                |  |  |  |  |  |
| ✓ No acredita identidad                  |                  |                  |  |  |  |  |  |

 Luego elija el motivo de la lista desplegable ubicada debajo. Los motivos pueden ser: Alta de emergencia, Falta documento, Recién nacido, u Otros.

| ~   | No acredita identidad |             |        |
|-----|-----------------------|-------------|--------|
|     | No acredita identidad |             |        |
|     | Alta de emergencia    | Comentarios |        |
|     | Falta documento       |             | Buscar |
|     | Recién nacido         |             |        |
| Bús | Otros                 | internados  |        |
|     |                       |             |        |

Para ayudar a la identificación futura, puede agregar una observación en el campo **Comentario** ubicado a la derecha del campo de Motivo. Luego haga clic en el botón **Buscar**.

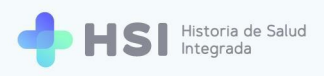

 Accederá a la búsqueda ampliada, en donde encontrará más campos a completar. Presione el botón Buscar.

| = 🕂 HSI                                | istoria de Salud<br>itegrada                                                                                                    |                 |  |  |
|----------------------------------------|----------------------------------------------------------------------------------------------------|-----------------|--|--|
|                                        | Búsqueda de paci                                                                                                    | ientes          |  |  |
| 2 Pacientes                            | No se ha encontrado un paciente registrado con ese tipo y número de documento.<br>Comolete los siguientes datios para una búsqueda avanzada. |                 |  |  |
| 📛 Gestión de turnos                    | Tipo de documento                                                                                                    | Nº de documento |  |  |
| 🛱 Gestión de camas                     | -                                                                                                    | Sin puntos      |  |  |
| 🛨 Guardia                              | Sexo O Femenino O Mascu                                                                                                    | lino            |  |  |
| Mi cuenta                              | Nombres                                                                                                    |                 |  |  |
|                                        | Primer nombre                                                                                                    | Otros nombres   |  |  |
|                                        | Apellidos                                                                                                    |                 |  |  |
|                                        | Primer apellido                                                                                                    | Otros apellidos |  |  |
|                                        | Fecha de nacimiento                                                                                                    |                 |  |  |
|                                        |                                                                                                    |                 |  |  |
| admin@example.com                      |                                                                                                    |                 |  |  |
| Hospital ABC<br>CIUDAD DE BUENOS AIRES | Volver Buscar                                                                                                    |                 |  |  |
| ڻ<br>ا                                 |                                                                                                    |                 |  |  |

- 7. Si la persona no está en la base, o usted no completó los datos porque los desconoce, pasará a la opción de carga manual de la persona consultante. Deberá completar los datos personales para habilitarla como temporaria.
- 8. Tiene a disposición los siguientes campos para ingresar datos personales de la persona:
- Tipo y número de documento
- Sexo
- Nombre y apellido
- Apellido materno
- Fecha de nacimiento
- Género autopercibido

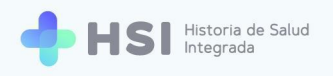

- Nombre autopercibido
- CUIT / CUIL
- Domicilio
- Teléfono
- Email
- Cobertura médica
- Religión
- Etnia

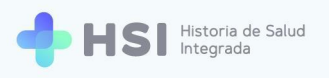

| ituciones                               | Paciente Ter      | nporal          |         |   |              |   |               |
|-----------------------------------------|-------------------|-----------------|---------|---|--------------|---|---------------|
| cientes Ingresá los                     | siguientes datos. |                 |         |   |              |   |               |
| stión de turnos Tipo de doc             | umento            | Nº de documento |         |   |              |   |               |
| Selecciona                              | r •               | 00000000        |         |   |              |   |               |
| stión de camas                          |                   |                 |         |   |              |   |               |
| ardia 💿 Ferne                           | nino O Masculino  |                 |         |   |              |   |               |
| cuenta Nombres                          |                   |                 |         |   |              |   |               |
| Primer nor                              | nbre              | Otros nombres   |         |   |              |   |               |
| Apellidos                               |                   |                 |         |   |              |   |               |
| Primer ap                               | llido             | Otros apellidos |         |   |              |   |               |
| Apellido ma                             | ierno             |                 |         |   |              |   |               |
| Apellido m                              | aterno            |                 |         |   |              |   |               |
| @example.com<br>ospital ABC Fecha de na | cimiento          |                 |         |   |              |   |               |
| DE BUENOS AIRES                         | Ċ                 | 5               |         |   |              |   |               |
| Género auto                             | percibido         |                 |         |   |              |   |               |
| O Feme                                  | nino 🔘 Masculini  | þ               |         |   |              |   |               |
| Nombre aut                              | opercibido        |                 |         |   |              |   |               |
| Nombre a                                | Itopercibido      |                 |         |   |              |   |               |
| CUIT / CUIL                             |                   |                 |         |   |              |   |               |
| Solo núme                               | ros               |                 |         |   |              |   |               |
| Domicilio                               |                   |                 |         |   |              |   |               |
| Argentina                               | *                 | Provincia       | Partido | ÷ | Cludad       | * | Código postal |
|                                         |                   |                 |         |   |              |   |               |
| Calle                                   |                   | Número          | Piso    |   | Departamento |   | Barrio        |
| Teléfono                                |                   |                 |         |   |              |   |               |
| Teléfono                                |                   |                 |         |   |              |   |               |
| Email                                   |                   |                 |         |   |              |   |               |
| usuario@                                | isuario.com       |                 |         |   |              |   |               |
| Cobertura n                             | nédica            |                 |         |   |              |   |               |
| ACTUAL                                  | ZAR COBERTURA     |                 |         |   |              |   |               |
| Religion                                |                   |                 |         |   |              |   |               |
| Religion                                |                   |                 |         |   |              |   |               |
| Etnia                                   |                   |                 |         |   |              |   |               |
| Etnia                                   |                   |                 |         |   |              |   |               |
|                                         |                   |                 |         |   |              |   |               |
| Volver                                  | Continuar         |                 |         |   |              |   |               |
|                                         |                   |                 |         |   |              |   |               |
|                                         |                   |                 |         |   |              |   |               |

## **Cobertura médica**

 Para cargar información sobre la cobertura médica debe hacer clic en el botón Actualizar cobertura. Este campo no es obligatorio.

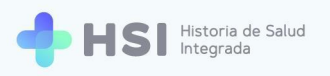

Cobertura médica

2. Se abrirá una ventana emergente que le permitirá ingresar información. En este caso, al ser una nueva persona consultante que se carga desde el inicio, estará vacía. Puede agregar tanto obras sociales como prepagas.

| = 🕂 HSI                                                     | Historia de Salud<br>Integrada |                                           |                              |                                                                  |
|-------------------------------------------------------------|--------------------------------|-------------------------------------------|------------------------------|------------------------------------------------------------------|
|                                                             | Calle                          | Cobertura médica                          |                              | Barrio                                                           |
| 2 Pacientes                                                 | Teléfono                       | Buscar obra social                        | Nro de afiliado              |                                                                  |
| 🗎 Gestión de turnos                                         | Email                          | AGREGAR OBRA SOCIAL                       |                              |                                                                  |
| 🛱 Gestión de camas                                          | usuario@usuario.com            |                                           |                              | -                                                                |
| 🛨 Guardia                                                   | ACTUALIZAR COBERTURA           | Agregar nueva prepaga                     |                              |                                                                  |
| (2) Mi cuenta                                               | Religion                       | Ingresar Prepaga                          | Nro de afiliado              |                                                                  |
|                                                             | Etnia                          | Fecha de inicio                           | Fecha de fin                 |                                                                  |
|                                                             | Etnia                          | Ingresar Plan                             |                              |                                                                  |
|                                                             | Volver Continuar               | AGREGAR PREPAGA                           |                              |                                                                  |
|                                                             |                                |                                           |                              |                                                                  |
| admin@example.com<br>Hospital ABC<br>CIUDAD DE BUENOS AIRES | _                              |                                           | CANCELAR GU                  | ARDAR                                                            |
| ڻ                                                           |                                | Ministerio de Salu<br>Presidencia de la l | d<br>Nación pladema I Univer | INICEIN<br>sidad Nacional del Centro<br>rovincia de Buenos Aires |

 Para cargar una nueva obra social deberá utilizar el cuadro de búsqueda Agregar nueva obra social. En el campo "Buscar obra social" ingrese el nombre. Al escribir las tres primeras letras, el sistema iniciará la búsqueda de coincidencias.

| Agregar nueva obra social |                 |
|---------------------------|-----------------|
| Buscar obra social        | Nro de afiliado |
| AGREGAR OBRA SOCIAL       |                 |

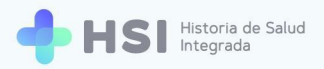

**4.** Elija la opción correcta de la lista haciendo clic sobre el nombre.

Tenga en cuenta que las opciones del listado son datos maestros, no pueden modificarse.

| Agregar nueva obra social |                 |
|---------------------------|-----------------|
| Buscar obra social        | Nro de afiliado |
| ASOCIACION DE OBRAS SO    |                 |
| ASOCIACION DE OBRAS SO    |                 |
| ADOS ROSARIO - ASOCIACI   |                 |
| ASOCIACION DE OBRAS SO    |                 |
| ASOCIACION GUALEGUAYC     | Nro de afiliado |
|                           |                 |

Luego cargue el número de persona afiliada si lo conoce. Este campo no es obligatorio.

5. Haga clic en el botón Agregar obra social ubicado debajo del cuadro de búsqueda.

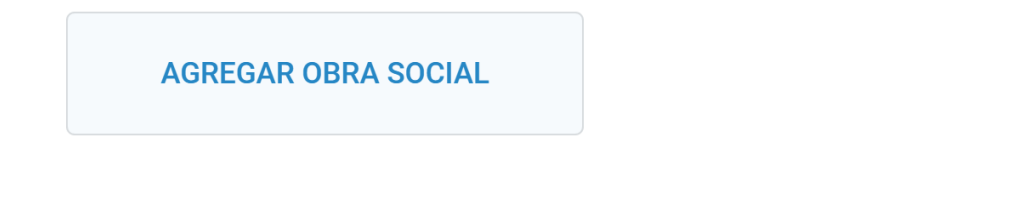

 Para las prepagas, utilice el cuadro de búsqueda denominado Agregar nueva prepaga, que se encuentra debajo. Deberá ingresar manualmente el nombre de la cobertura.
 Podrá cargar también el número de persona afiliada, el tipo de plan y las fechas de inicio y finalización de la cobertura.

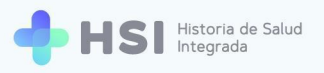

| = 🕂 HSI                | Historia de Salud<br>Integrada           |                                           |                     |        |
|------------------------|------------------------------------------|-------------------------------------------|---------------------|--------|
|                        | Calle                                    | Cobertura médica                          |                     | Barrio |
| 2 Pacientes            | Teléfono                                 | Buscar obra social                        | Nro de afiliado     | •      |
| 🗎 Gestión de turnos    | Email                                    | AGREGAR OBRA SOCIAL                       |                     |        |
| 🛱 Gestión de camas     | usuario@usuario.com                      |                                           |                     |        |
| 🕂 Guardia              | Cobertura médica<br>ACTUALIZAR COBERTURA | Prepagas activas<br>Agregar nueva prepaga |                     |        |
| Mi cuenta              | Religion                                 | Ingresar Prepaga                          | Nro de afiliado     |        |
|                        | Religion<br>Etnia                        | Fecha de inicio                           | Fecha de fin        |        |
|                        | Etnia                                    |                                           |                     |        |
|                        | Volver Continuar                         | Ingresar Plan                             |                     |        |
|                        |                                          | AGREGAR PREPAGA                           |                     |        |
| admin@example.com      |                                          |                                           | CANCELAR GUA        | IRDAR  |
| CIUDAD DE BUENOS AIRES |                                          | Ministerio de Salu<br>Presidencia de la   | d<br>Nación pladema |        |

Luego de ingresar estos datos, haga clic en **Agregar prepaga,** botón ubicado en la parte inferior.

| AGREGAR PREPAGA |  |
|-----------------|--|
|                 |  |

 Una vez que haya cargado las coberturas de salud de la persona, haga clic en el botón Guardar ubicado en la parte inferior.

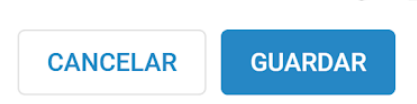

Se cerrará la ventana y podrá continuar con la carga del formulario de datos personales.
 Cuando termine de completar los campos, haga clic en el botón Continuar, ubicado en el extremo inferior.

| Volver | Continuar |
|--------|-----------|

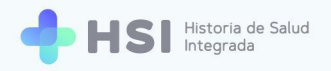

 Al volver a la ficha de datos personales, se mostrarán los datos que haya ingresado. Además indicará en el margen superior derecho que la persona consultante es Temporaria.

| = 🕂 HSI 🖁           | istoria de Salud<br>tegrada  |                                        |
|---------------------|------------------------------|----------------------------------------|
| ☆ Instituciones     | INICIAR INTERNACIÓN          |                                        |
| 2 Pacientes         |                              |                                        |
| 🛱 Gestión de turnos |                              | Estado: Temporario 🧪                   |
| 🛱 Gestión de camas  |                              |                                        |
| + Guardia           | ID 467                       |                                        |
| Mi cuenta           | Información Personal         |                                        |
|                     | Documento<br>Sin Información | CUIL/CUIT<br>Sin Información           |
|                     | Domicilio<br>Sin Información | Fecha de Nacimiento<br>Sin Información |
|                     | Email<br>Sin Información     | Nro de teléfono<br>Sin Información     |
| admin@example.com   | Cobertura                    |                                        |

#### Editar información de la persona temporaria en el sistema

 Luego de crearla, puede modificar los datos de la persona haciendo clic en el ícono de lápiz ubicado en la esquina superior derecha de la ficha personal.

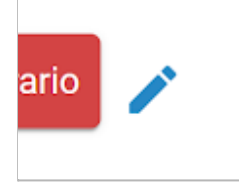

Tenga en cuenta que si accede para editar los datos, algunos campos serán obligatorios:

- Tipo y número de documento
- Sexo
- Nombre y apellido
- Fecha de nacimiento
- Cuando termine de cargar la información y editar los datos, haga clic en el botón Continuar ubicado en la parte inferior.

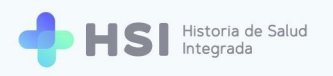

| Instituciones       Calle       Número       Paso       Departamento       Bario         Pacientes       Teléfono       Email       Email                                                                                                    | = 🕂 HSI 🖩                              | storia de Salud<br>tegrada |           |                                                 |              |               |  |
|----------------------------------------------------------------------------------------------------|----------------------------------------|----------------------------|-----------|-------------------------------------------------|--------------|---------------|--|
| Cale Numo Pio Departmento Bario     Pacientes     Cale Numo     Cale Pio     Cale Telefono     Telefono     Final     Contra medica     Contra medica                                                                                                    | <b>命</b> Instituciones                 | Algentina                  | Provincia | Partico                                         | Giudau       | oouigo postai |  |
| Pecientes Teldono   © cestión de turnos Email   © Costruir médica Cobertur médica   A Crutul ZAR COBERTURA   © Mi cuenta   Reigion   Enia   Enia   Enia   Uver   Volver   Contnuar                                                                                                    |                                        | Calle                      | Número    | Piso                                            | Departamento | Barrio        |  |
| Bestion de turnos   Bestion de turnos   Bestion de camas   Bestion de camas   Bestion de camas   Cobertura médica   Act UALIZAR COBERTURA   Beligion   Religion   Etnia   Etnia   Universe                                                                                                    | Pacientes                              | Teléfono                   |           |                                                 |              |               |  |
| A Gestión de camas   B Gestión de camas   C Guardia   C Cobertura médica   A CutVali IZAR COBERTURA   Religion   Religion   Etnia   Etnia   Uviver   Continuar                                                                                                    | 🛱 Gestión de turnos                    | Teléfono                   |           |                                                 |              |               |  |
| I decivita de Catrinas     usuariogusuario.com       I decivita de Catrinas     Cobertur médica       I Catrina     Religion       Religion     Etnia       Etnia     Etnia       Voiver     Continuar                                                                                                    | 🛱 Costión do comos                     | Email                      |           |                                                 |              |               |  |
| Guardia     Cobertur médica       Mic cuenta     Religion       Religion     Etnia       Etnia     Etnia       Volver     Continuar                                                                                                    | Gestion de camas                       | usuario@usuario.com        |           |                                                 |              |               |  |
| S Mi cuenta   Religion   Religion   Etnia   Etnia   Volver   Continuar     Miscuenta de la Nacio     Miscuenta     Religion     Etnia     Continuar     Miscuenta de la Nacio     Miscuenta     Notationar     Miscuenta     Continuar     Miscuenta de la Nacio     Miscuenta de la Nacio     Notationar     Notationar <td< td=""><td>🛨 Guardia</td><td>Cobertura médica</td><td></td><td></td><td></td><td></td><td></td></td<>                                                                                                    | 🛨 Guardia                              | Cobertura médica           |           |                                                 |              |               |  |
| admigesample.com   Hespital ABC   CUENDA DE REVENSA ARRES                                                                                                    | Mi cuenta                              | Religion                   |           |                                                 |              |               |  |
| admin@example.com   Hespital ABC   CUDDAD DE DULINOS ARRES                                                                                                    |                                        | Religion                   |           |                                                 |              |               |  |
| admin@scample.com   Hospital ABC   CUPDAD EB UFLINOS ARRES   Image: Cupdad De UFLINOS ARRES   Image: Cupdad De UFLINOS ARRES                                                                                                    |                                        | Etnia                      |           |                                                 |              |               |  |
| admin@example.com         Hospital ABC         CUDDAD DE EULENOS ARRES         U                                                                                                    |                                        | Etnia                      |           |                                                 |              |               |  |
| admin@example.com<br>Hospital ABC<br>CUIDDD DE BUNOS ARRES<br>CUIDDD DE BUNOS ARRES                                                                                                    |                                        | Volver Continuar           |           |                                                 |              |               |  |
| admin@example.com<br>Hospital ABC<br>CUDAD DE BURNOS ARRES<br>UNICEN<br>Ministerio de Said<br>Presidencia de la Nacion<br>Ministerio de Said<br>Presidencia de la Nacion<br>Ministerio de Said<br>Presidencia de la Nacion<br>Ministerio de Said<br>Ministerio de Said<br>Mini |                                        |                            |           |                                                 |              |               |  |
| admin@example.com<br>Hospital ABC<br>CUDAD DE BURNOS ARRES<br>U                                                                                                    |                                        |                            |           |                                                 |              |               |  |
| admin@example.com<br>Hespital.ABC<br>CUDDAD DE BUENOS AIRES<br>U                                                                                                    |                                        |                            |           |                                                 |              |               |  |
| Hespital ABC<br>CLUDAD DE EULENOS AIRES<br>U                                                                                                    | admin@example.com                      |                            |           |                                                 |              |               |  |
| U piduenia sea la consecución                                                                                                    | Hospital ABC<br>CIUDAD DE BUENOS AIRES |                            |           | Ministerio de Salud<br>Presidencia de la Nación |              | EN            |  |
|                                                                                                    | ڻ<br>ا                                 |                            |           |                                                 |              |               |  |
|                                                                                                    |                                        |                            |           |                                                 |              |               |  |

Continuar

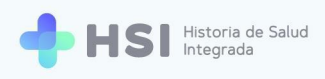

|                          | Estado: Temporario 🧪         |
|--------------------------|------------------------------|
| ID                       |                              |
| Î Información Personal   |                              |
| Documento                | CUIL/CUIT<br>Sin Información |
| Domicilio                | Fecha de Nacimiento          |
| Email<br>Sin Información | Nro de teléfono              |
| Cobertura                |                              |

3. La ficha de datos personales mostrará la información cargada.

De esta manera finalizamos el registro de la persona dentro de la institución.

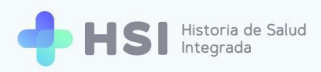

#### Referencias

- Dirección Nacional de Sistemas de Información de Salud (s/f) "Identificación unívoca de personas. MPI. Federación de Pacientes", Ministerio de Salud de la Nación.
- Ministerio de Salud de la Nación (2019) "Guía de Identificación Unívoca de Personas en Salud" Anexo de la Res. Nº 2524/2019. Disponible en: <u>http://servicios.infoleg.gob.ar/infolegInternet/anexos/325000-329999/329903/res2524.pdf</u>